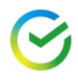

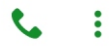

#### Введите пароль

| 2    | 3                                   |
|------|-------------------------------------|
| абвг | деж з                               |
| 5    | 6                                   |
| МНОП | рсту                                |
| 8    | 9                                   |
| ШЩЪЫ | ЬЭЮЯ                                |
|      | 2<br>абвг<br>5<br>мноп<br>8<br>шщъы |

### Не можете войти?

Π

Версия 12.13.0

# Войдите в Сбербанк

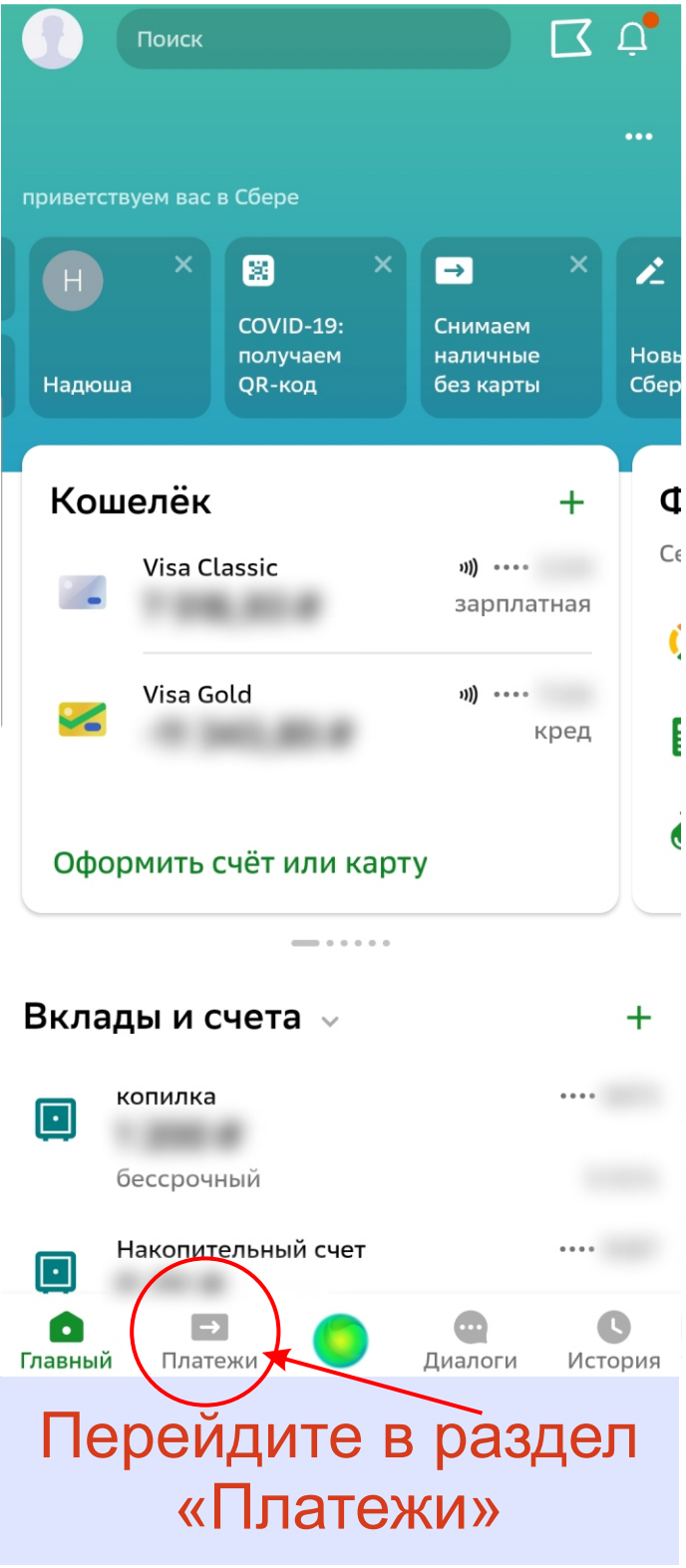

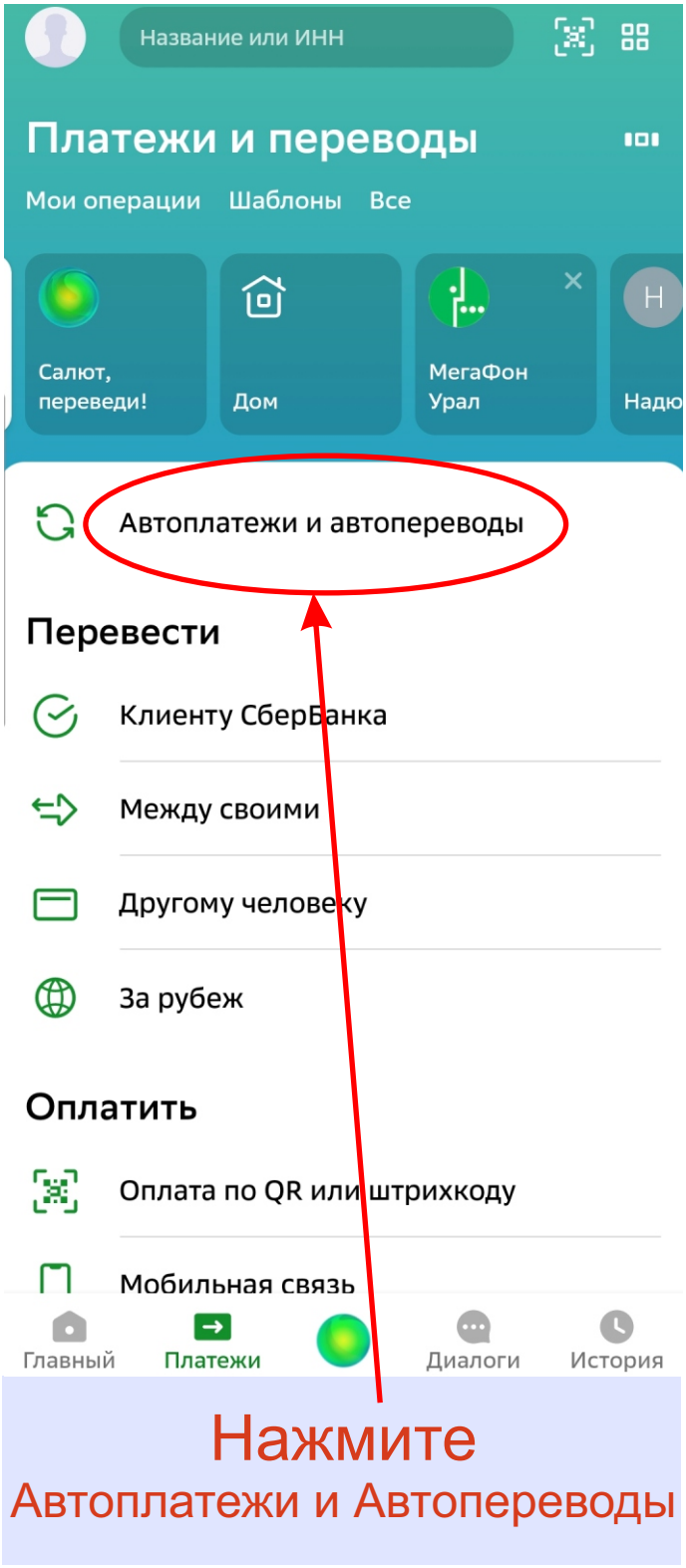

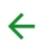

### Автоплатежи и автопереводы

### Ближайшие

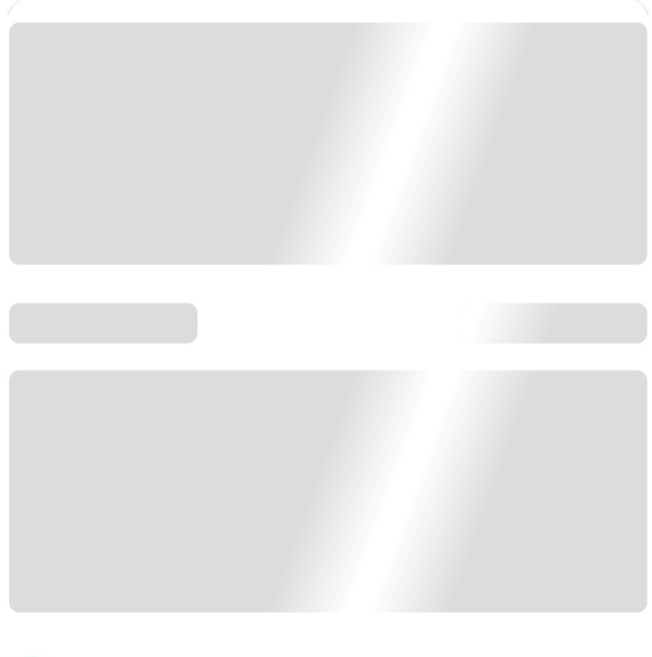

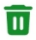

Отключённые

Подключить

# Нажмите «Подключить»

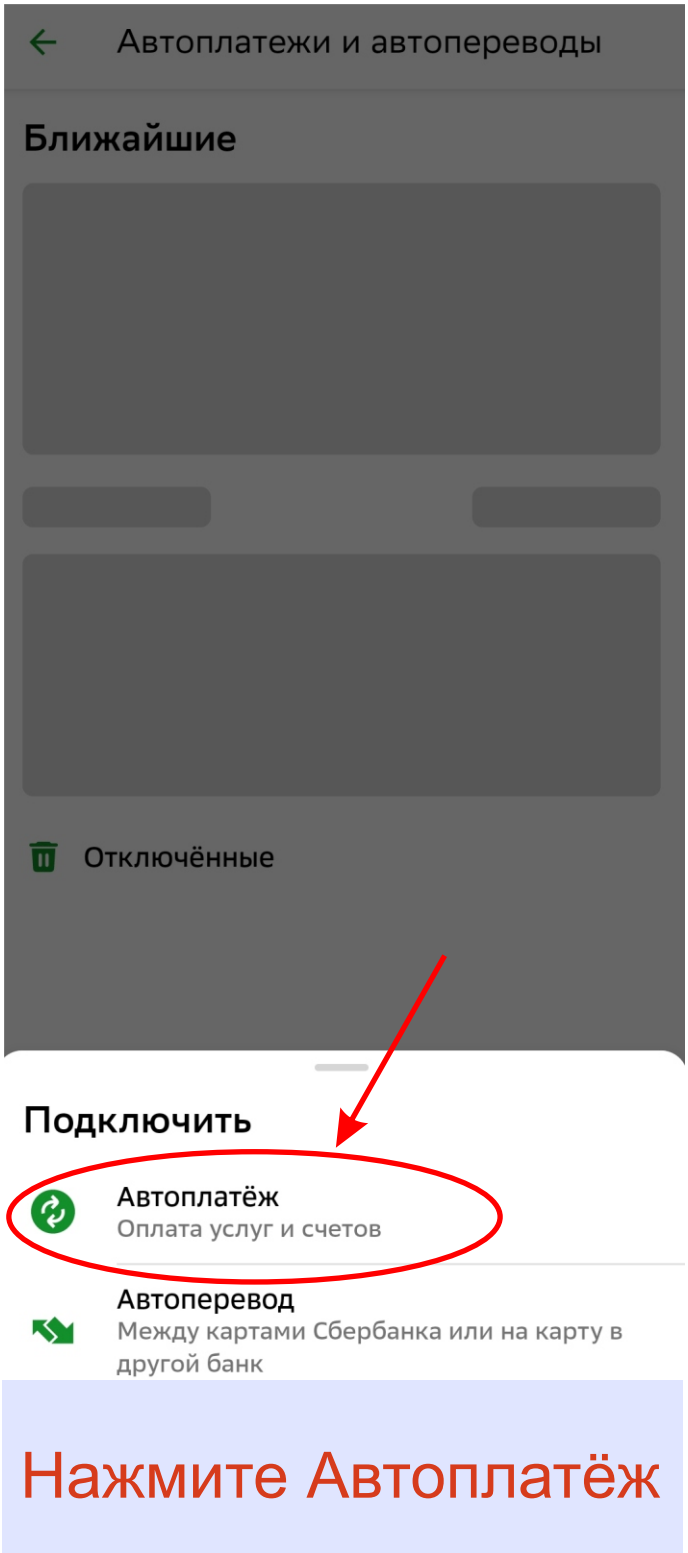

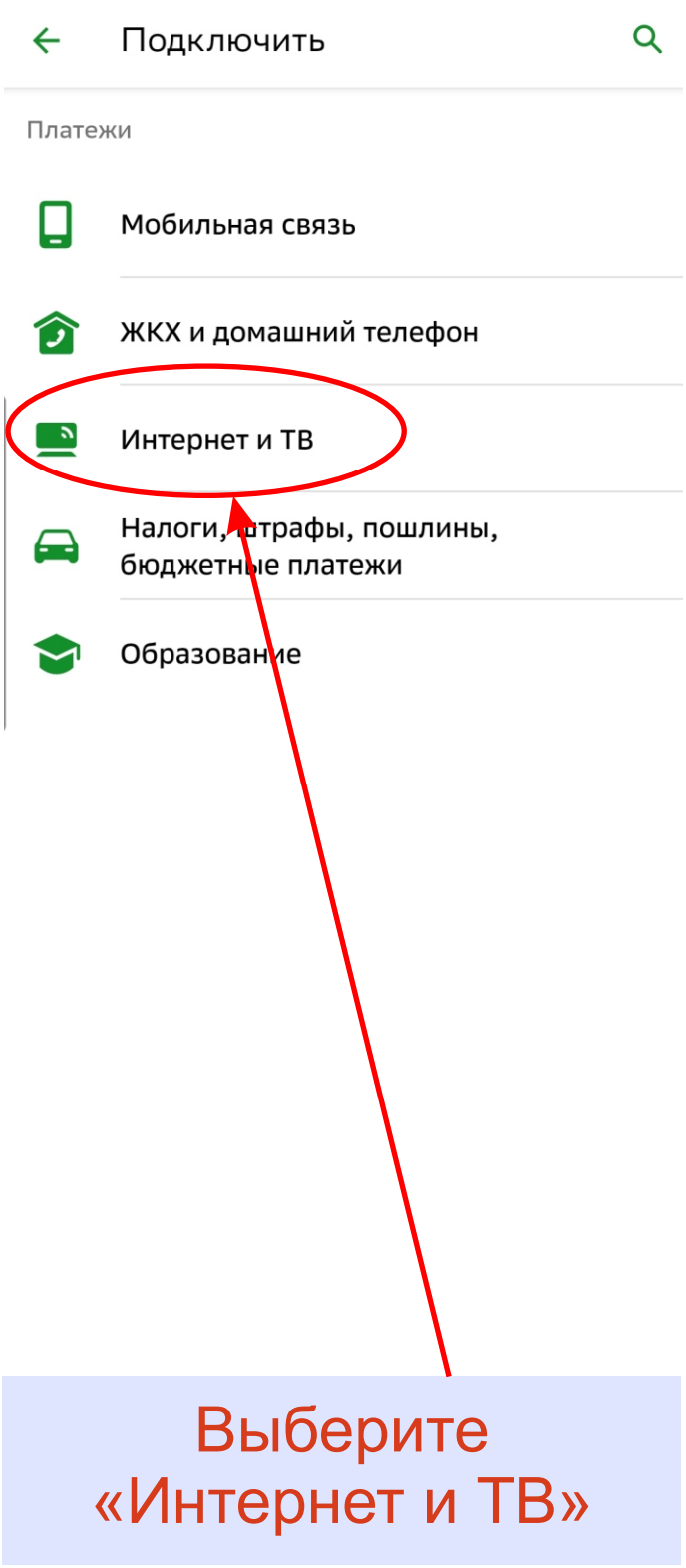

| ÷ | Интернет и ТВ С | ર |
|---|-----------------|---|
| 0 | Интернет        |   |
| 0 | ТВ              |   |
|   |                 |   |
|   |                 |   |
|   |                 |   |
|   |                 |   |
|   |                 |   |
|   |                 |   |
|   |                 |   |
|   |                 |   |
|   |                 |   |
|   |                 |   |
|   | Выберите        |   |
|   | «Интернет»      |   |

| ÷                                                                                                    | Интернет и ТВ                |
|----------------------------------------------------------------------------------------------------|------------------------------|
| 0                                                                                                    | мгтс                         |
| Ł                                                                                                    | Ростелеком                   |
|                                                                                                    | Ростелеком/Башкортостан      |
|                                                                                                    | Дом.ру                       |
| 0                                                                                                    | MTC Home                     |
|                                                                                                    | Билайн                       |
| ттк                                                                                                    | ттк                          |
| WIFIRE                                                                                                    | Wifire (NetByNet)            |
| X                                                                                                    | Yota                         |
| (Treedom))<br>(Treedom))<br>(Treedom)) | Freedom Воронеж              |
| 擜                                                                                                    | Good Line                    |
|                                                                                                    | IP-PAY                       |
|                                                                                                    | /<br>Нажмите<br>кнопку поиск |

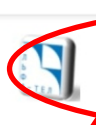

4

Альфа-Тел (Сургут)

интернет

## Альфа-Тел (Сургут)

## Введите наш ИНН 8602220417

и нажмите поиск на вашей клавиатуре. После этого в списке операторов появится Альфа-Тел (Сургут)

# Выберите

### Создание автоплатежа

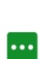

#### Л/счет, Логин или Идентификатор 123456

Введите лицевой счет, логин или идентификатор (не более 100 символов)

Продолжить

# Введите Ваш номер договора (логин)

×

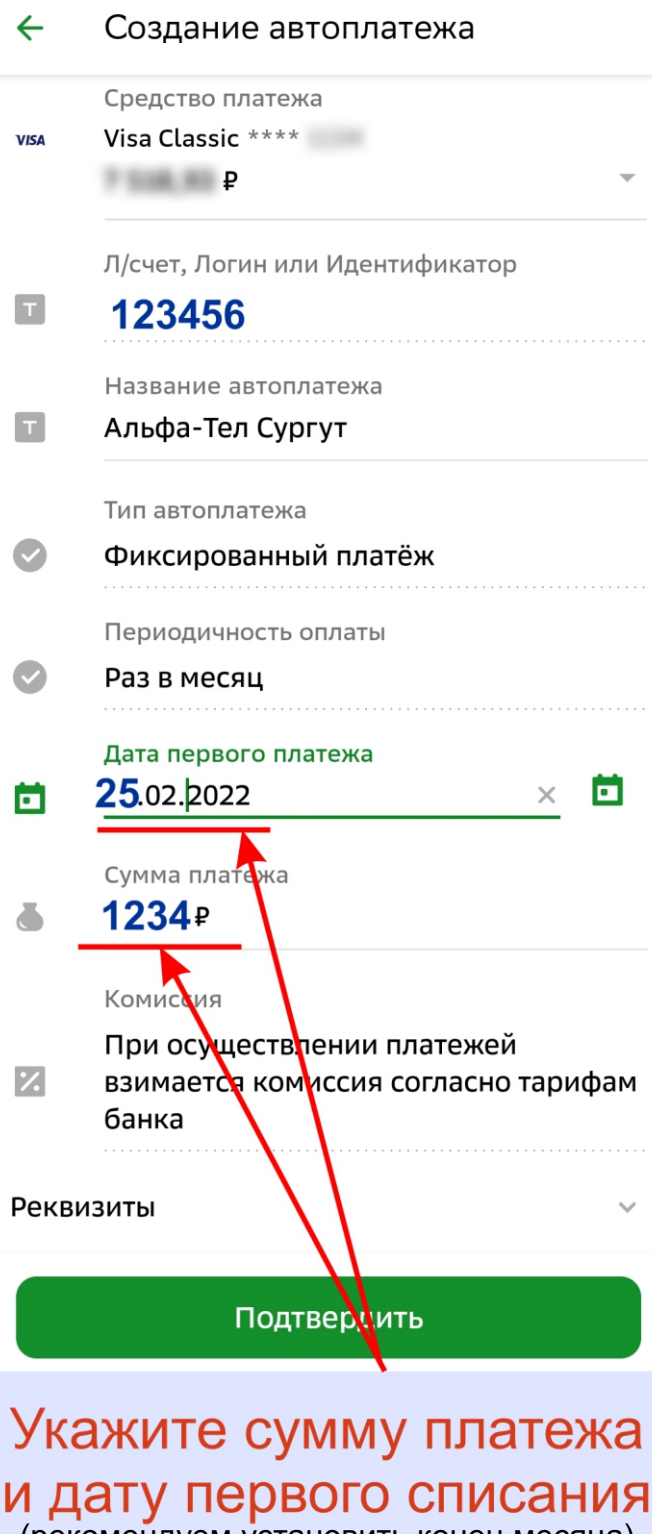

(рекомендуем установить конец месяца)

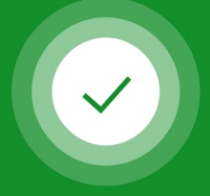

### Автоплатёж подключён

#### Альфа-Тел Сургут

Л/счет, Логин или Идентификатор:

#### Подключение автоплатежа

Менять параметры автоплатежа можно в разделе «Автоплатежи и автопереводы».

Подробности операции

X

Вернуться на главную

# Сбербанк сообщит что Автоплатеж подключен

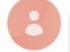

Автоплатёж "Альфа-Тел Сургут" подключён. Первый платёж с карты VISA на р будет 25.02.22. Накануне вы получите уведомление с возможностью его отмены. Подробнее <u>sberbank.ru/</u> <u>autohome</u>

08:57

# Также Вам поступит SMS сообщение о подключении автоплатежа